# www.abakoslab.it

# **Obiettivi didattici:**

✓ saper compilare, contabilizzare e stampare una Fattura di Vendita.

# **Come procedere:**

- 1. Creare una nuova Esercitazione Libera o Selezionarne una già esistente;
- 2. Aprire l'Esercitazione per lo svolgimento
- 3. andare al Modulo Contabilità;
- 4. eseguire la funzione **Fatturazione**.

### Esercizio n. 1

In data odierna emettiamo una nuova fattura, intestata al cliente Guido Guidi srl, per la vendita dei seguenti articoli:

- ✓ Mouse ottici 10 pz al prezzo unitario di 4,55€ (iva20%) sconto del 10%;
- ✓ Scanner 1 pz al prezzo di 108,20€ (iva 10%);
- ✓ Spese non documentate  $25 \in$ ;
- ✓ Spese di Imballaggio (documentate) per 10,00€;
- ✓ Pagamento differito a mezzo cambiali a 30/60 giorni con interessi al tasso del 4%;
- ✓ Consegna Franco Magazzino Venditore;
- ✓ Trasporto con automezzo (cliente) di Guido Guidi srl

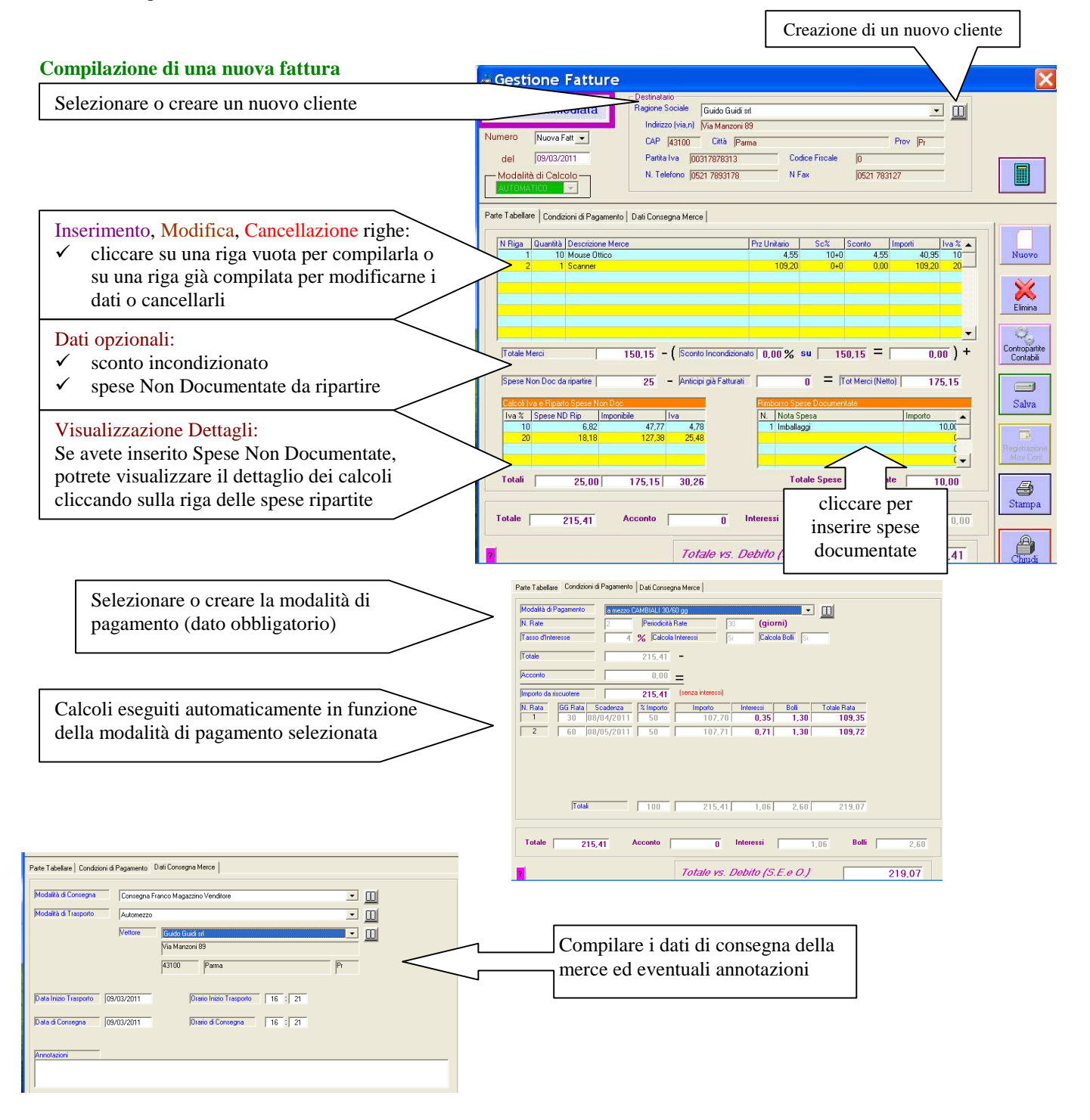

#### Salvare la Fattura

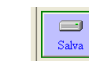

Durante il Salvataggio dei dati della Fattura, saranno aggiornate automaticamente le schede articoli di Magazzino e verrà richiesta la conferma per la registrazione della scrittura contabile riferita alla fattura.

🛥 Registrazione Movimenti Contabili n data 10/3.. Fattura di Vendita N. 2 del 12/10/2009 al cliente Cooperativa Iride per l'importo lordo di € 256,50 Saranno proposti, nella 8 STO OP finestra Registrazione \* G S Movimenti Contabili, i dati 1 A a dell'operazione contabile da controllare e completare. N Protocollo 2 Num Op Nuoval - Data Reg 10/03/2011 Tipo Reg Registro Ver - Data Doc 12/10/2009 1ncolla Num Doc 2 9 Fattura di Vendita N. 2 del 12/10/2009 intestata a Cooperativa Iride Descrizione Registrazione fπ Cliccare sulle righe (una alla Conto T Riga Iva lezionare il Conto Clienti e la Ragione Soc Lista O volta) per selezionare la 213,75 Iva 20% 3 <<Selezionare la Voce Iva ns Debito>> Iva 20% 42.75 voce contabile da movimentare riferite alla Fattura di vendita compilata. Cliccare su SALVA per salvate la registrazione e ritornare alla finestra della TOTALI REGISTRAZIONE 256 50 256.50 funzione Fatturazione.

### Stampare la Fattura

Cliccare sul pulsante STAMPA per eseguire la stampa su carta o a video della fattura

## Esercizio n. 2

In data odierna emettiamo una nuova fattura, intestata al cliente Rossignolo Paolo, per la vendita dei seguenti articoli:

- ✓ Mouse ottico 1 pz al prezzo unitario di 4,55€ (iva20%);
- ✓ Scanner 1 pz al prezzo di 108,20€ (iva 10%);
- ✓ Web Cam 1 pz al prezzo di 32,00€ (iva 20%);
- ✓ Sconto Incondizionato in fattura 3%;
- ✓ Spese non documentate  $20 \in$ ;
- ✓ Pagamento differito a mezzo cambiali a 45/90 giorni con interessi al tasso del 5%;
- ✓ Consegna Franco Magazzino Venditore;
- ✓ Trasporto con automezzo (cliente) di Rossignolo Paolo

### Esercizio n. 3

In data odierna emettiamo una nuova fattura, intestata al cliente Paolini Luigi, per la vendita dei seguenti articoli:

- ✓ Mouse ottico 1 pz al prezzo unitario di 4,55€ (iva20%), sconto 5+3;
- ✓ Masterizzatore 1 pz al prezzo di 60,00€ (iva 10%);
- ✓ Scanner 1 pz al prezzo di 108,20€ (iva 10%);
- ✓ Web Cam 1 pz al prezzo di 32,00€ (iva 20%);
- ✓ Sconto Incondizionato in fattura 2%;
- ✓ Spese non documentate  $30 \in$ ;
- ✓ Pagamento differito a mezzo cambiali a 45/90 giorni con interessi al tasso del 5%;
- ✓ Consegna Franco Magazzino Venditore;
- ✓ Trasporto con automezzo (cliente) di Paolini Luigi